# Kurzanleitung zur Bedienung des

# **CASIO FX-991ES**

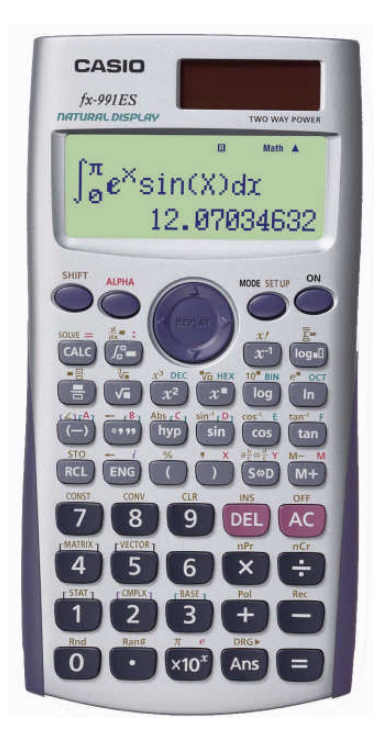

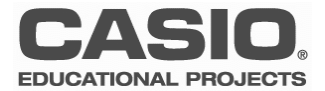

#### Anwendungsmodi

| COMP (MODE 1):   | Einfache Berechnungen, Gleichungen<br>lösen, numerische Differentiation und<br>Integration, Zufallszahlen, Kombinatorik,<br>Verteilungen | 1:COMP 2:CMPLX<br>3:STAT 4:BASE-N<br>5:EQN 6:MATRIX<br>7:TABLE 8:VECTOR |
|------------------|----------------------------------------------------------------------------------------------------|-------------------------------------------------------------------------|
| STAT (MODE 3):   | statistische Datenauswertung, Regression                                                                                                 | Die Standardeinstellung des FX-991ES:                                   |
| EQN (MODE 5):    | Lösen von Gleichungen                                                                                                    | COMP-Modus und natürliches Display.                                     |
| MATRIX (MODE 6): | Matrizenrechnung                                                                                                    |                                                                         |
| TABLE (MODE 7):  | Erstellen von Wertetabellen                                                                                                    |                                                                         |
|                  |                                                                                                    |                                                                         |

#### Eingabe und Natürliches Display

Brüche, Wurzeln oder bestimmte Integrale werden in der Standardeinstellung (MthIO) über Schablonen eingegeben, z.B. 1/2. Mit eglangt man zum nächsten Eingabefeld.

Gemischter Bruch: Eingabe mit SHFT 🚍

Potenzen eingeben:  $\mathbf{x}^2$ :  $(\mathbf{x}^2)$ ;  $\mathbf{x}^3$ : SHFT  $(\mathbf{x}^2)$ ;  $\mathbf{x}^4$ :  $(\mathbf{A} \oplus \mathbf{A})$ 

Wissenschaftliche Konstanten: Jeder der 40 wissenschaftliche Konstanten (CONST) entspricht eine zweistellige Zahl (siehe Rechnerdeckel).

<u>Einheiten-Umrechnung:</u> Beispiel: km/h  $\rightarrow$  m/s (siehe Rechnerdeckel).

## Exaktes Ergebnis oder Näherung (Dezimalzahl)

Das Ergebnis wird in der Standardeinstellung MthIO (wenn möglich) exakt angegeben.

Zum Umschalten auf die Dezimalzahl dient die Sm -Taste.

Um sofort die Dezimalzahl zu erhalten: 💵 🚍 statt 🚍

Ergebnis als gemischten Bruch darstellen: SHFT S+D

| _                                      |                           |
|----------------------------------------|---------------------------|
| 17                                     | 1070                      |
|                                        | nächstes Ein-<br>gabefeld |
| e<br>me<br>1.758820174×m <sup>11</sup> | CONST (SHIFT 7)<br>23/03  |
| 50km/h⊧m/s<br>13.88888889              | 50 CONV<br>(SHFT 8)19 =   |
| - ∋ S=scientific, E                    | ) = decimal               |

Ē

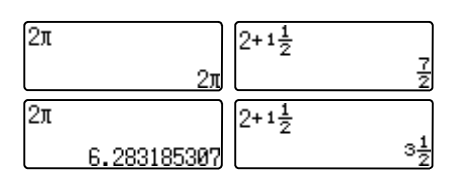

## **Grundlegende Bedienung**

- Standardeinstellung: COMP und natürliches Display (MthIO)
- Umschalten: exaktes Ergebnis <> Näherung (Dezimalzahl) Sen
- Eingabe im Natürlichen Display: 1. Schablone auswählen
  - 2. Werte eingeben

R

## Tippfehler und Variation der Eingabe

Eingaben können mithilfe der Replay-Taste variiert und mit der DE -Taste (engl. delete) gelöscht werden. Gelöscht wird links vom Cursor.

Über die Replay-Taste ( ) wird jeweils ein Schritt im Inhalt des Ablaufspeichers zurückgeschaltet.

Mit A gund den Replay-Tasten S gelangt man nach Anzeige des Ergebnisses im Display zum Rechenausdruck zurück; so kann dieser variiert werden.

Hinweis: Der Inhalt des <u>Ablaufspeichers</u> wird gelöscht, wenn der Rechner ausgeschaltet oder der Modus verändert wird.

Quadratwurzel nachträglich <u>einfügen</u>: Geben Sie den Term 3+(3+5)<sup>3</sup> ein und bringen sie den Ausdruck in der Klammer anschließend unter eine Quadratwurzel.

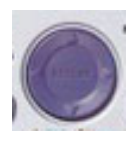

Die Replay-Tasten:

Eingaben löschen: DEL

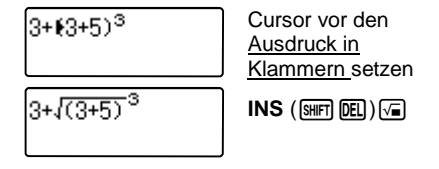

#### Variable

Sechs Variablen mit der Bezeichnung **A**, **B**, **C**, **D**, **X**, **Y** können zur Speicherung individueller Werte verwendet und in Rechnungen wie Variable wieder aufgerufen werden.

- Abspeichern eines Wertes: Wert STO A (SHFT RCL (-))

- Variable verwenden: A (APHA (-))

- Aufrufen des Variablenwertes: R A (Hierbei wird nicht die Alpha-Taste verwendet, sondern A direkt angesteuert.)

- Variable löschen: 0 STO A ( 0 SHFT RCL ( )

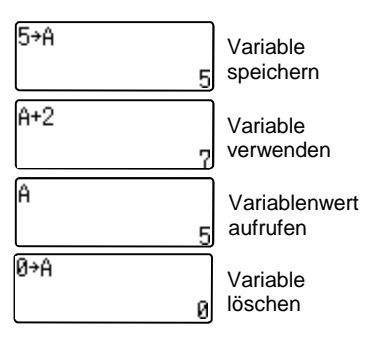

STO = store: Speichern RCL = recall: Aufrufen

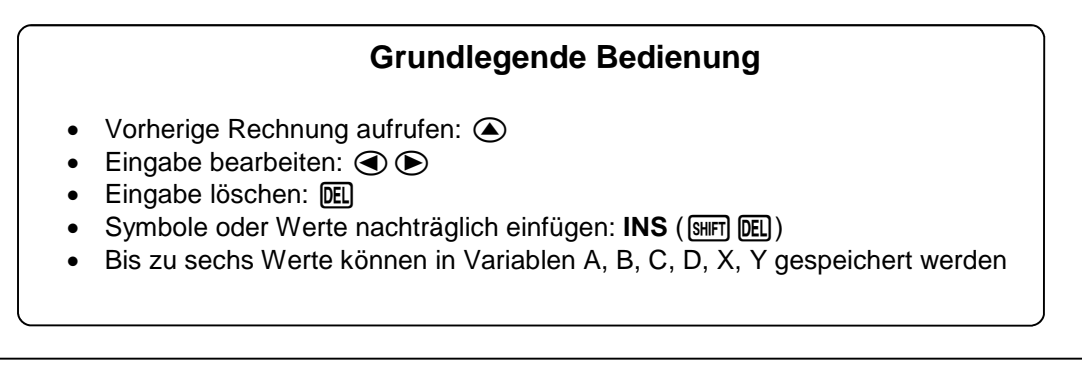

CASIO, Kurzanleitung - CASIO FX-991ES

## Eingabe-Einstellungen/Natürliches Display

Die Standardeinstellung des Rechners ist MthIO, d.h. die Einund Ausgabe (engl. In- und Output) erscheint im sogenannten "natürlichen Display" (vgl. S.2).

Alternativ kann der Rechner auf LinelO eingestellt werden, die Ein- und Ausgabe erfolgt dann z.B. bei Brüchen mit 1 J2.

Hinweis: Die "natürliche" Eingabe ist nur im COMP-Modus möglich.

| 1:MthIO<br>3:De9<br>5:Gra<br>7:Sci | 2:LineIO<br>4:Rad<br>6:Fix<br>8:Norm |                                                    |
|------------------------------------|--------------------------------------|----------------------------------------------------|
| 1:ab/C<br>3:CMPLX<br>5:Disp        | 2:d/c<br>4:STAT<br>6:∢CONT⊩          | <ul> <li>Weitere</li> <li>Einstellungen</li> </ul> |

MthIO-Einstellung: SETUP 1 (mathematischer In-/Output) LineIO-Einstellung: SETUP 2 (linearer In-/Output)

## Ausgabe-Einstellungen: Ergebnis runden

- Fix (6): Festlegen der Nachkommastellen auf 0, 1, 2, ..9, d.h. das Ergebnis wird auf die Anzahl der festgelegten Nachkommastellen gerundet.
- Sci (7): Exponentenschreibweise, das Ergebnis wird auf die Anzahl der festgelegten Stellen gerundet und in der sogenannten wissenschaftlichen Schreibweise (mit Zehnerpotenz) ausgegeben.

| 5÷2.3       | 5÷2.3   |   |
|-------------|---------|---|
| 2.173913043 | 3 2.17  | 2 |
|             | Fix = 2 |   |
|             |         |   |

| 1023÷2.356  | 1023÷2.356 |
|-------------|------------|
| 434.2105263 | 4.3×∞²     |
|             | Sci = 2    |

 Weitere Einstellungen (SETUP ())
 Complex Result?

 CMPLX (3): Komplexe Zahlen
 Complex Result?

 STAT (4): Einstellen der Häufigkeitsspalte (FREQ) für den Statistikmodus
 Frequency?

 CONT (6): Einstellen des Display-Kontrastes
 STAT (4)

 (Weitere Erläuterungen vgl. Bedienungsanleitung S. G13ff.)
 CONTRAST

## Geräteeinstellungen

- Eingabe-Einstellungen: Natürliches Display oder Klassische Eingabe
- Ergebnis runden: SETUP > Fix oder Sci
- Komplexe Zahlen, Display-Kontrast: SETUP > (

1:MthIO 2:LineIO 3:Deg 4:Rad

### Winkeleinstellung

In der Standardeinstellung ist der Rechner auf <u>Gradmaß</u> (engl. degree) eingestellt.

Für Aufgaben/Rechnungen mit trigonometrischen Funktionen kann der Rechner auf <u>Bogenmaß (engl. radian)</u> eingestellt werden.

Hinweis: Mit Gra (**SETUP 5**) ist der Rechner auf das selten verwendete Neugrad eingestellt!

Umrechnung einzelner Winkelangaben Beispiel: Geben Sie Pi im Gradmaß an.

Dafür muss der Rechner auf Gradmaß eingestellt sein (s.o.).  $\pi^r$  bedeutet in diesem Fall, dass der Winkel im Bogenmaß angegeben ist, mit  $\boxdot$  wird er in das Gradmaß umgerechnet.

Umrechnung Bogenmaß>Gradmaß (in der Deg-Einstellung):

SETUP (SHIFT MODE)

Gradmaß (°): 3

Bogenmaß (r): 4

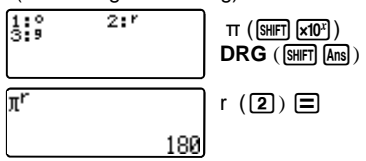

#### Einstellungen löschen

Löschen der Einstellungen über CLR:

Setup (1): Geräteeinstellungen löschen

Memory (2): Speicher löschen

All (3): Alles löschen

Den Löschvorgang mit 🖃 bestätigen; zu weiteren Berechnungen mit 🖾.

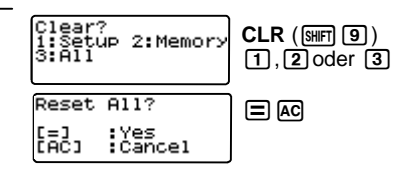

Winkeleinstellung und Einstellungen löschen

- Winkeleinstellungen können im SETUP vorgenommen werden
- Winkelumrechnung: DRG-Funktion (SHFT Ans)
- Löschen des SETUPs, des Speichers oder alles: CLR (SHFT 9)

Beispiel:  $4x^2 - 5x - 7 = 0$ 

Im EQN-Modus die Gleichung zweiten Grades (3) auswählen. Die Koeffizienten eingeben und dabei jeweils mit bestätigen.

Berechnung ausführen:

Zurück ins Eingabefeld:

х

Hinweis: Im EQN-Modus werden alle Lösungen und - wenn vorhanden - auch komplexe Lösungen angegeben. Aber: Doppelte Lösungen werden nur einmal angezeigt.

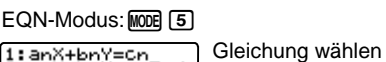

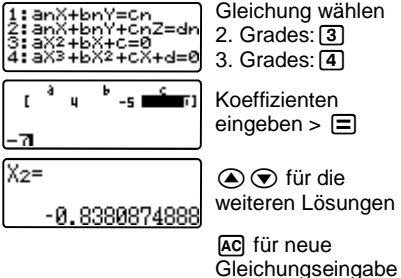

#### Beliebige Gleichungen lösen: COMP-Modus + SOLVE ln(X)=처 SOLVE liefert eine Lösung mit dem Newtonschen Nähe-Gleichung eingeben rungsverfahren. Beispiel: $\ln(x) = \frac{x}{1}$ Solve for X SOLVE (SHIFT CALC); Startwert eingeben Im COMP-Modus (MODE 1) die Gleichung eingeben und mit SOLVE lösen. ln(X)=# Х= 1.4296118 L-R gibt die Genauigkeit der Lösung an (0 ist optimal!). Hinweise zur Eingabe: Solve for X Weitere Lösung mit **=** und z.B. x=8 (ALPHA) 1.429611825 als Startwert ALPHA CALC $\ln(\chi) = \frac{1}{4}$

Startwert: Das Newtonsche Iterationsverfahren funktioniert am besten, wenn der Startwert nahe am tatsächlichen Wert liegt. Solch einen Startwert kann man z.B. der vorher erstellten Wertetabelle entnehmen.

Gleichungen lösen

- Im EQN-Modus: Eingabe der Koeffizienten: Alle Lösungen
- Im COMP-Modus: Eingabe der Gleichung + SOLVE-Befehl (Newtonverfahren): Eine Lösung

COMP-Modus: MODE 1

8.61316945

## Gleichungen und Gleichungssysteme lösen

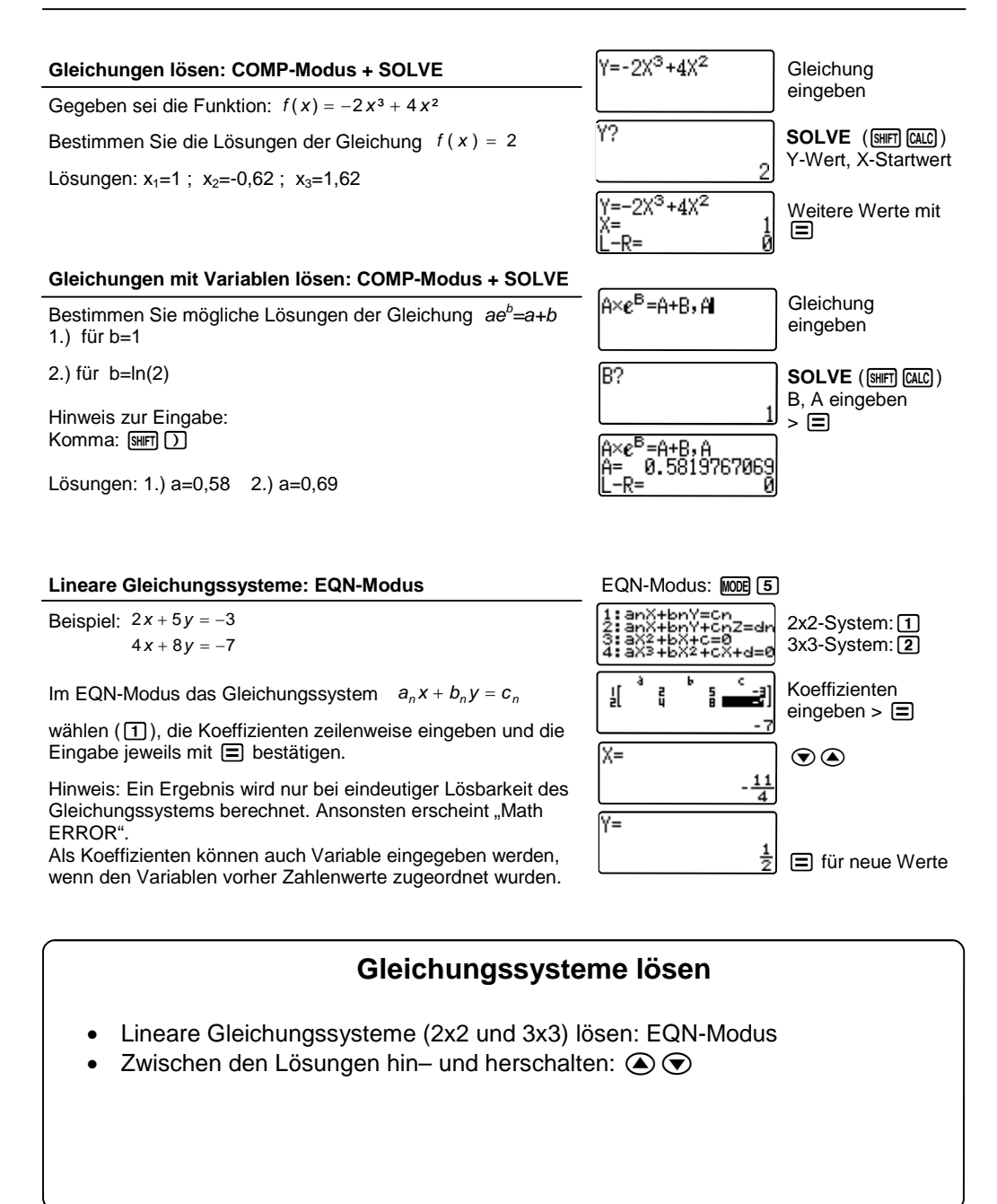

## Wertetabellen, Funktionswerte und Integrale

#### Wertetabelle TABLE-Modus: MODE (7) Zur Erstellung von Wertetabellen dient der TABLE-Modus. Funktionsterm. $f(X)=4X \times e^{\cos(X)}$ Start-, Endwert und Beispiel: $f(x) = 4x^5 \cdot e^{\cos(x)}$ im Intervall $-5 \le x \le 5$ , Schrittweite Schrittweite (engl. step) 0,5 eingeben > $\square$ Hinweise zur Eingabe: X : (ALPHA) (); e<sup>•</sup> : (SHIFT) [In] Wertetabellen-Ausschnitt: Zur Berechnung von speziellen Funktionswerten siehe -5 Scrollen (A) "Funktionswerte berechnen". AC zur Neueingabe Funktionswerte berechnen COMP-Modus: MODE 1 Gegeben sei die Funktion $f(x) = -2x^3 + 4x^2$ Y=-2X<sup>3</sup>+4X<sup>2</sup> Gleichung Bestimmen Sie die Ordinate der Stelle $x = \frac{4}{2}$ eingeben Im COMP-Modus wird die Gleichung eingegeben. Χ? CALC X-Wert einge-Berechnung der Ordinate über [CALC]. ben 🔳 4\_3 Hinweis zur Eingabe: Y: ALPHA S+D ; = : (ALPHA) (CALC) Y=-2X<sup>3</sup>+4X<sup>2</sup> Neuberechnung Ergebnis: $P_E(\frac{4}{3} | \frac{64}{27})$ mit 🕢 **Bestimmte Integrale und Differentiale** Integral: [<sup>□</sup>Odx Differential: d/dx Bestimmte Integrale und Differentiale werden im COMP-(ALPHA) []= ) Modus berechnet und über Schablonen eingegeben. Funktionsterm ein-02X<sup>3</sup>-4X<sup>2</sup>+564x

Beispiel:  $\int_{-2}^{3} (2x^3 - 4x^2 + 5) dx$ 

Hinweis: Die Integrationsgrenzen für eine Flächenberechnung erhält man z.B. über eine Nullstellenbestimmung.

 $\int_{-2}^{3} 2X^{3} - 4X^{2} + 5dx$ untere Grenze (Constraint)
untere Grenze (Constraint)
untere Grenze (Constraint)
untere Grenze (Constraint)
untere Grenze (Constraint)
untere Grenze (Constraint)
untere Grenze (Constraint)
untere Grenze (Constraint)
untere Grenze (Constraint)
untere Grenze (Constraint)
untere Grenze (Constraint)
untere Grenze (Constraint)
untere Grenze (Constraint)
untere Grenze (Constraint)
untere Grenze (Constraint)
untere Grenze (Constraint)
untere Grenze (Constraint)
untere Grenze (Constraint)
untere Grenze (Constraint)
untere Grenze (Constraint)
untere Grenze (Constraint)
untere Grenze (Constraint)
untere Grenze (Constraint)
untere Grenze (Constraint)
untere Grenze (Constraint)
untere Grenze (Constraint)
untere Grenze (Constraint)
untere Grenze (Constraint)
untere Grenze (Constraint)
untere Grenze (Constraint)
untere Grenze (Constraint)
untere Grenze (Constraint)
untere Grenze (Constraint)
untere Grenze (Constraint)
untere Grenze (Constraint)
untere Grenze (Constraint)
untere Grenze (Constraint)
untere Grenze (Constraint)
untere Grenze (Constraint)
untere Grenze (Constraint)
untere Grenze (Constraint)
untere Grenze (Constraint)
untere Grenze (Constraint)
untere Grenze (Constraint)
untere Grenze (Constraint)
untere Grenze (Constraint)
untere Grenze (Constraint)
untere Grenze (Constraint)
untere Grenze (Constraint)
untere Grenze (Constraint)
untere Grenze (Constraint)
untere Grenze (Constraint)
untere Grenze (Constraint)
untere Grenze (Constraint)
untere Grenze (Constraint)
untere Grenze (Constraint)
untere Grenze (Constraint)
untere Grenze (Constraint)
untere Grenze (Constraint)
untere Grenze (Constraint)
untere Grenze (Constraint)
untere Grenze (Constraint)
untere Grenze (Constraint)
untere Grenze (Constraint)
untere Grenze (Constraint)
untere Grenze (Constraint)
untere Grenze (Constraint)
untere Grenze (Constraint)
untere Grenze (Constraint)
untere Grenze (Constraint)
untere Grenze (Constraint)
untere Grenze (Constraint)
untere Grenze (Constraint)
untere Grenze (Constraint)
untere Grenz

Neueingabe

geben 🗩

## Wertetabellen, Integrale und Differentiale

- Wertetabelle erstellen: TABLE-Modus (MODE 7)
- Funktionswerte berechnen: CALC

#### Kombinatorik und Zufallszahlen

Fakultät: Eingabe mit X!

<u>Permutation</u>: Eingabe mit **nPr**, mit n,  $r \in \mathbb{Z}/0 \le r \le n < 1 \cdot 10^{10}$ . Beispiel: Wie viele Möglichkeiten gibt es, aus 10 verschiedenen Pflanzen 4 nebeneinander in ein Beet zu pflanzen?

<u>Kombination</u>: Eingabe mit **nCr** (n,  $r \in \mathbb{Z}/0 \le r \le n < 1 \cdot 10^{10}$ ) Beispiel: Wie viele Möglichkeiten gibt es, aus 10 verschiedenen Pflanzen 4 auszuwählen?

(<sup>10</sup> 4) =? (<u>Binomialkoeffizient</u>)

Zufallszahl: Erzeugen einer dreistelligen Zufallszahl (zwischen 0 und 1) mit **Ran#** (engl. random).

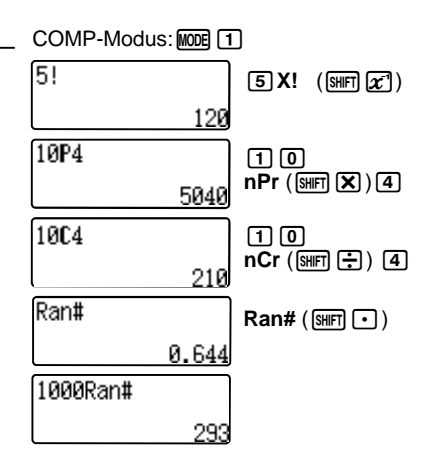

#### Binomialverteilung

Binomiale Wahrscheinlichkeit:

$$P(X=r) = \binom{n}{r} \cdot p^r \cdot (1-p)^{n-1}$$

Beispiel: Wie groß ist die Wahrscheinlichkeit bei 5maligem Werfen eines Würfels, genau 2mal eine 6 zu würfeln? n=5, p=1/6, r=2

Summierte binomiale Wahrscheinlichkeit:

$$P(X \le m) = \sum_{r=0}^{m} {n \choose r} \cdot p^r \cdot (1-p)^{n-r}$$

Beispiel: Wie groß ist die Wahrscheinlichkeit bei 5maligem Werfen eines Würfels, höchstens 2mal eine 6 zu würfeln? n=5, p=1/6, r=0..2 COMP-Modus: MODE 1

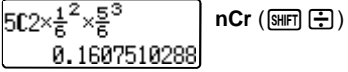

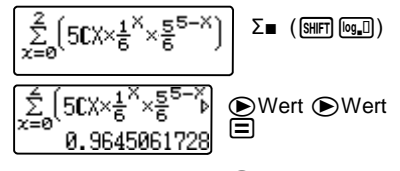

Neuberechnung

## Kombinatorik, Zufallszahlen und Binomialverteilung

- Dreistellige Zufallszahl: RAN#
- Fakultät: X!
- Binomialkoeffizient: nCr
- Summierte binomiale Wahrscheinlichkeit: Σ
   und nCr

## Regressionen

### Regressionen

Führen Sie eine lineare Regression durch.

<u>1. Dateneingabe:</u> Öffnen des Statistik-Modus, Wahl des Regressionstyps A+BX, Werte eingeben.

Eingabe abschließen mit AC !

| Körpergröße<br>in cm | 183 | 179 | 178 | 190 | 168 | 172 | 174 | 188 | 169 | 167 |
|----------------------|-----|-----|-----|-----|-----|-----|-----|-----|-----|-----|
| Masse<br>in kg       | 72  | 68  | 69  | 85  | 71  | 78  | 76  | 92  | 70  | 72  |

2. Ergebnisse abrufen:

Anzeigen der gesuchten Koeffizienten A und B über

STAT, REG, Wert A, 🔳.

Dann AC drücken und den Wert B analog zu oben ermitteln.

Ergebnis: f(x) = 0,68 x - 31,31

Hinweise:

- Abändern oder Ergänzen der Datentabelle: **STAT** - evtl. vorher AC drücken - DATA, Werte ergänzen oder abänder

- Weitere Regressionstypen vgl. Bedienungsanleitung Seite G-53ff.

| 72 |                                                          |                                       |
|----|----------------------------------------------------------|---------------------------------------|
|    | 1:Type 2:Data<br>3:Edit 4:Sum<br>5:Var 6:MinMax<br>7:Reg | <b>STAT</b> (᠍₩₱1)<br>REG( <b>7</b> ) |
|    | 1:A 2:B<br>3:r 4:½<br>5:∲                                | 1 oder 2                              |
| n. | в<br>0.6781036709                                        | Konstante an-<br>zeigen               |
| n. | 1:Type 2:Data<br>3:Edit 4:Sum<br>5:Var 6:MinMax<br>7:Reg | STAT (師町 1)<br>Data (2)               |

2:A+B> 4:1n >

Х Х^в 81

## Regressionen

- Statistische Berechnungen: STAT-Modus (MODE 3)
- Lineare Regression: Im STAT-Modus + A+BX
- Aufruf der statistischen Daten oder Befehle/Funktionen: STAT (SHFT 1)

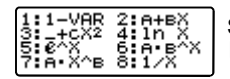

12

STAT-Modus:

A+BX (2) wählen

Werte mit 🔳 bestätigen. Dann 🗚.

STAT (SHIFT 1)

Type (1)

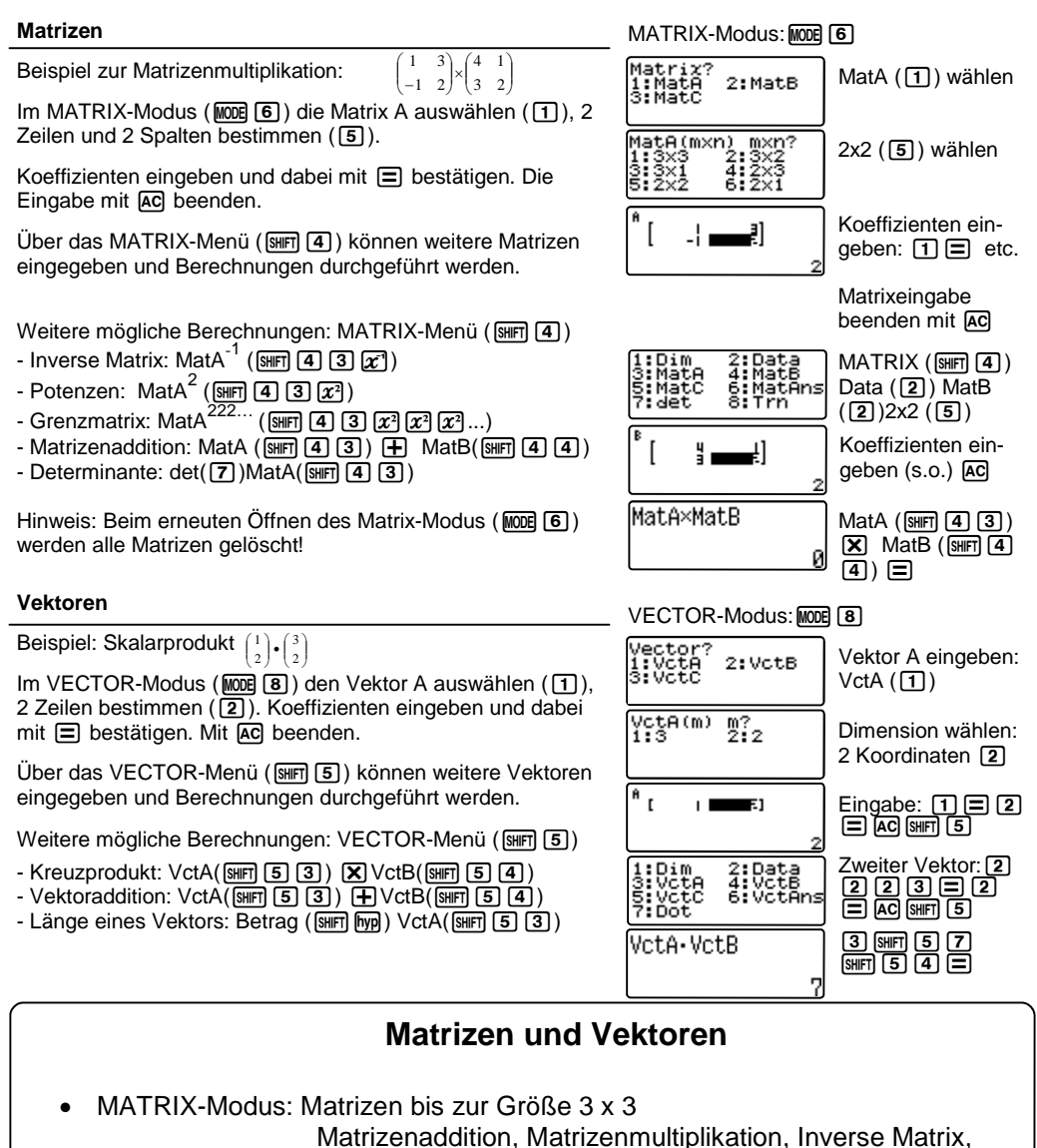

Matrixpotenzen, Determinante

VECTOR-Modus: Vektoren mit bis zu 3 Dimensionen

Vektoraddition, Skalarprodukt, Kreuzprodukt (X),

Länge des Vektors (SHFT hyp)

| Anwendungsmodi                 | 2   |
|--------------------------------|-----|
| Ausgabe-Einstellungen          | 4   |
| Binomialkoeffizient            | 9   |
| Binomialverteilung             | 9   |
| Bogenmaß                       | 5   |
| Brüche                         | 2   |
| CALC                           | 8   |
| Dezimalzahl                    | 2   |
| Differential                   | 8   |
| Einfügen INS                   | 3   |
| Eingabe-Einstellungen          | 4   |
| Eingaben löschen               | 3   |
| Einheiten-Umrechnung           | 2   |
| EQN-Modus                      | 6-7 |
| Ergebnisse runden              | 4   |
| Exaktes Ergebnis oder Näherung | 2   |
| Fakultät                       | 9   |
| Funktionswerte berechnen       | 8   |
| Gemischter Bruch               | 2   |
| Gleichungen lösen              | 6-7 |
| Gleichungssysteme              | 7   |
| Gradmaß                        | 5   |
|                                |     |

| Integral                     | 8   |
|------------------------------|-----|
| Komplexe Zahlen              | 4   |
| L-R                          | 6   |
| Natürliches Display          | 2,4 |
| Permutation                  | 9   |
| Potenzen eingeben            | 2   |
| Rechnungsablaufspeicher      | 3   |
| Regression                   | 10  |
| Runden                       | 4   |
| SETUP-Einstellungen          | 4,5 |
| SETUP-Einstellungen löschen  | 5   |
| SOLVE                        | 6-7 |
| Speicher löschen             | 5   |
| Statistik-Modus              | 10  |
| TABLE-Modus                  | 8   |
| Tippfehler                   | 3   |
| Variable löschen             | 3,5 |
| Variable                     | 3   |
| Wertetabelle                 | 8   |
| Winkeleinstellung            | 5   |
| Wissenschaftliche Konstanten | 2   |
| Zufallszahlen                | 9   |

## **CASIO Europe GmbH**

Marketing - Educational Projects Bornbarch 10 22848 Norderstedt

> Tel: 040 - 528 65 0 Fax: 040 - 528 65 535 education@casio.de

## www.casio-schulrechner.de

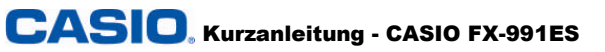